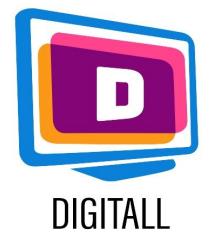

# Suport video: competențe de editare video

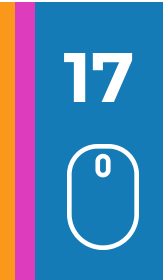

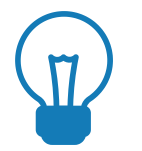

# Context

Este important să se varieze în activitatea de predare atunci când predau tinerilor cu nevoi speciale.

Videoclipul, atunci când este accesibil, permite tuturor tinerilor să dobândească noi cunoștințe și abilități, să le susțină motivația și să-și îmbunătățească memorarea.

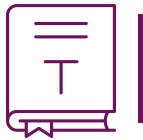

## Prezentare

Videoclipurile pot fi instrumente eficiente pentru a sprijini învățarea. Ele pot servi studenților la diferite niveluri:

- instrument de înțelegere: pentru a vizualiza un fenomen, un proces, un spațiu, o experiență ...

- instrument de expresie: pentru a transmite o idee, pentru a dezvolta abilități de editare video ... Natura multi-senzorială a videoclipului este atractivă pentru o varietate de cursanți cu abilități diferite.

Astfel, materialele video au multe avantaje: conținutul cursului este accesibil în orice moment și poate fi reutilizat cu ușurință de către cursanți. Aceste materiale sunt o sursă de motivație și, de asemenea, permit tinerilor să se potrivească mai bine și să memoreze învățarea.

# Pași și software pentru editarea unui videoclip

### Windows movie maker

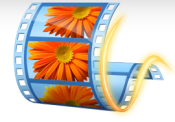

Windows Movie Maker vă permite să creați, să editați și să partajați filmele rapid și ușor prin intermediul unui PC sau al internetului printr-o interfață simplă și intuitivă.

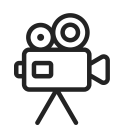

#### Înainte de a edita videoclipul:

- salvați diferitele videoclipuri / fotografii / sunete de pe computer
- importați videoclipurile / fotografiile / sunetele în Windows Movie Maker

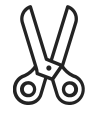

#### Editați videoclipul:

- După ce toate videoclipurile au fost importate, plasați diferitele secvențe în bara de editare și tăiați-le după bunul plac.

După ce videoclipurile tale au fost tăiate astfel încât să fie legate între ele după cum dorești, rămâi cu:

- Alegerea efectelor video de aplicat sau a tranzițiilor. - Adăugați titluri și subtitrări.

- Lucrul cu sunete (cu posibilitatea de a adăuga sunet și imagini pentru a fi încorporate).

#### Finalizați videoclipul:

<sup>1</sup> Salvați și exportați videoclipul în formatul dorit (de obicei mp4).

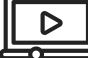

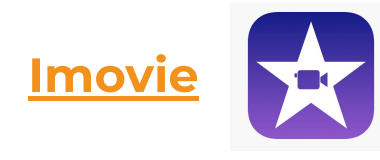

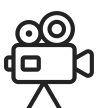

#### Înainte de editare video:

- Deschideți aplicația Imovie.

- Introduceți numele titlului proiectului și selectați o temă, apoi faceți clic pe "Creare".

- În lista derulantă Fișier, alegeți "Import" > "Import filme" pentru a răsfoi filmele și videoclipurile de pe computer și selectați filmele pe care doriți să le modificați.

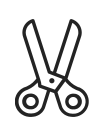

#### Editați videoclipul:

- Plasați videoclipurile / fotografiile / sunetele în ordinea dorită în bara de editare.
- puteți tăia videoclipurile și puteți crea diverse efecte de tranziție.

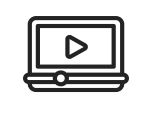

#### Finalizați videoclipul :

Salvați și exportați videoclipul în formatul dorit (de obicei mp4).

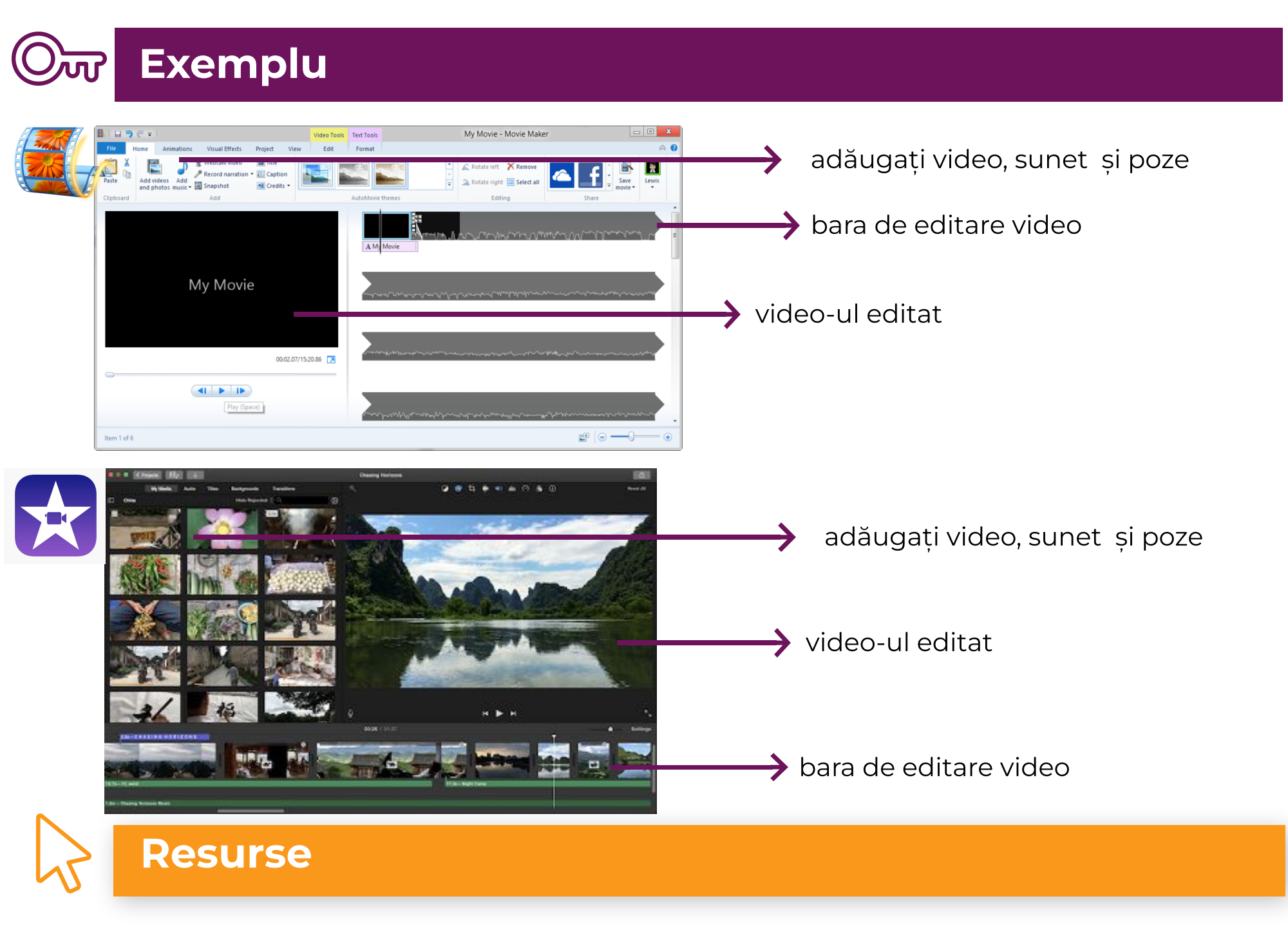

Imovie : https://www.movavi.com/

#### Windows Movie Maker :

https://www.videowinsoft.com/videowin-movie-maker.